## Инструкция по регистрации на Едином портале государственных и муниципальных услуг (функций)

## Виды учетной записи Единого портала госуслуг

| Предварительная                                                                                                    | Стандартная                                                                                                    | Подтвержденная                                                                                                    |
|----------------------------------------------------------------------------------------------------|----------------------------------------------------------------------------------------------------|----------------------------------------------------------------------------------------------------|
| <ol> <li>Для регистрации на ЕПГУ<br/>наберите в строке браузера адрес:<br/>gosuslugi.ru.</li> <li>Зайдите в раздел «Регистрация»<br/>(правый верхний угол страницы).</li> </ol>                                                                                                    | <ol> <li>Для авторизации на ЕПГУ зайдите<br/>в Личный кабинет (раздел «Вход» в<br/>правом верхнем углу страницы).</li> <li>Укажите обязательные личные<br/>данные:</li> </ol>                                                                               | 3 способа подтверждения<br>личности:<br>1. Обратиться лично в центр<br>обслуживания пользователей<br>Единого портала госуслуг.                                                                                                    |
| <ol> <li>Заполните необходимые данные:<br/>фамилию, имя, номер мобильного<br/>телефона или адрес электронной<br/>почты.</li> <li>На указанный мобильный<br/>телефон/адрес электронной почты<br/>приходит код подтверждения. В<br/>течение 10 минут введите<br/>полученный код в специальное поле.</li> <li>Для завершения предварительной</li> </ol> | <ul> <li>паспортные данные;</li> <li>номер пенсионного свидетельства (СНИЛС).</li> <li>З. Дождитесь окончания автоматической проверки внесенных данных.</li> <li>4. После осуществления проверки учетная запись будет иметь статус «стандартная»</li> </ul> | <ul> <li>esia.gosuslugi.ru/pubic/ra – адреса<br/>центров обслуживания</li> <li>2. Получить код подтверждения<br/>письмом (потребуется указать<br/>почтовый адрес). После получения<br/>письма необходимо зайти в раздел<br/>«Регистрация» и воспользоваться<br/>ссылкой для ввода кода.</li> <li>3. С помощью электронной подписи<br/>или УЭК. Получить цифровую</li> </ul> |
| регистрации необходимо придумать<br>пароль.<br>Предварительная регистрация открывает<br>доступ к ограниченному количеству услуг<br>(например, проверка налоговой<br>задолженности, оплата штрафов ГИБДД)                                                                                                    | Стандартная учетная запись<br>позволяет получить широкий спектр<br>электронных услуг (например,<br>проверить размер пенсионных<br>начислений)                                                                                                    | подпись можно в аккредитованном<br>удостоверяющем центре.<br>Подтвержденная учетная запись<br>открывает доступ ко всем электронным<br>услугам, размещенным на портале<br>www.gosuslugi.ru                                                                                                    |